## e-Bridge has an app available for your smart phone

## CLICK ON GREEN BUTTON "CUSTOMER LOG IN"

## http://www.ebridge.com/ (this link is also available on EH web page for Hernando DOH)

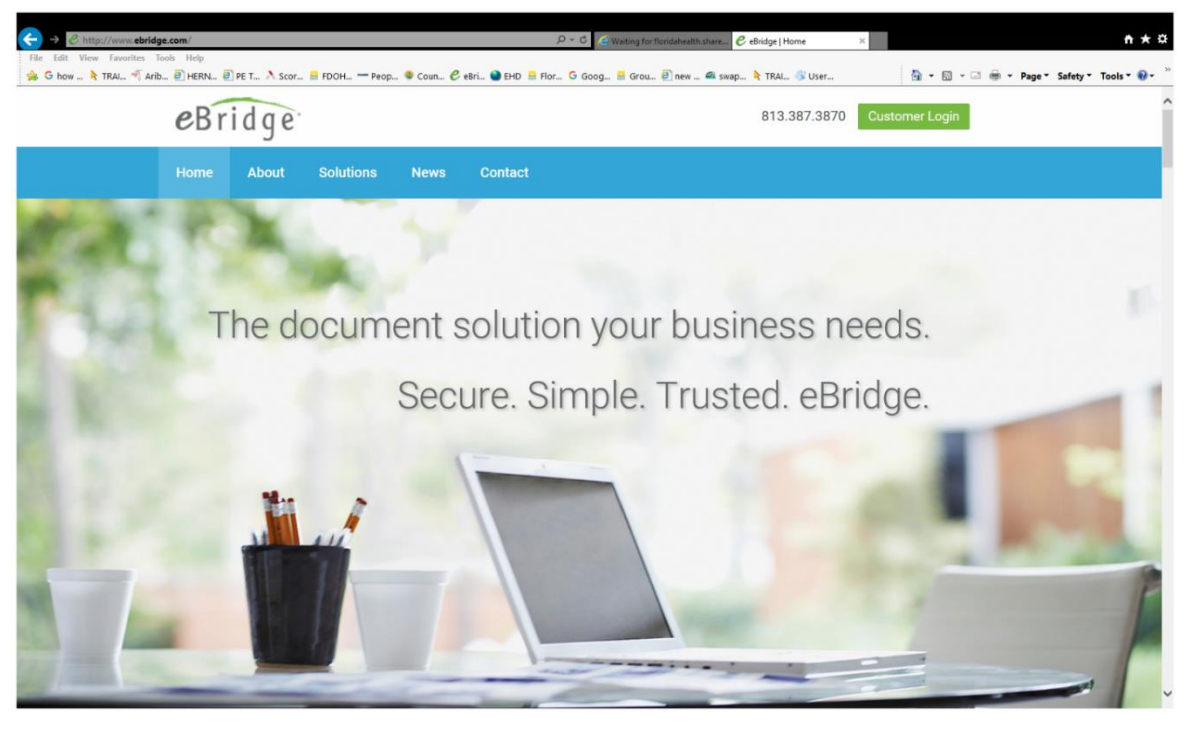

| USER NAME:    | public     |             |
|---------------|------------|-------------|
| PASSWORD:     | public     |             |
| FILE CABINET: | (ALL CAPS) | HERNANDODOH |

| eBridge |              |                               |
|---------|--------------|-------------------------------|
|         |              |                               |
|         |              |                               |
|         | User Name    | public                        |
|         | Password     |                               |
|         |              | Forgot user name or password? |
|         | File Cabinet | HERNANDODOH                   |
|         |              | Log In                        |

#### **ONCE YOU ARE HERE YOU CAN SEARCH ANY DOCUMENTS**

#### EASIEST WAY WOULD BE TO ENTER HOUSE NUMBER AND STREET (SEE BELOW)

#### **CLICK ON RETRIVE**

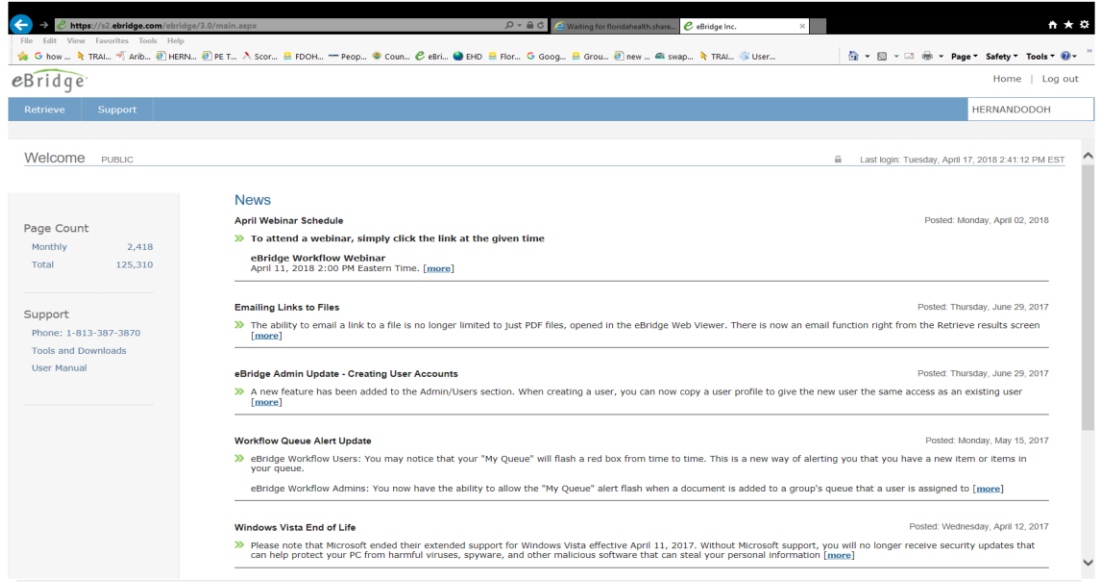

© 2002 - 2018 eBridge Inc. All rights reserved

#### NOW YOU ARE ON A SEARCH PAGE

# SOMETIMES IT IS EASIER TO SEARCH BY TEXT AND ANY INFORMATION RELATING TO DOCUMENTS CAN BE ENTERED THERE.

| C O https://s2.ebridge.com/ebridge/3.0/main.aspx |                             | P ← ≜ C  Waiting for floridahealth.share | C eBridge Inc.   | × 🧧 Search OSTDS Programs | <b>↑</b> ★3                 |
|--------------------------------------------------|-----------------------------|------------------------------------------|------------------|---------------------------|-----------------------------|
| ne cut view favorites toois Heip                 | 0H — Peop 💿 Coun 🕑 eBri 🕥 E | HD 🔮 Flor 🔓 Goog 🔮 Grou 🕘 new 🛋 sw       | ap 👌 TRAI 🛞 User | 👌 • 🗟 • 🗆 🖶 •             | Page 👻 Safety 👻 Tools 👻 🔞 👻 |
| eBridge                                          |                             |                                          |                  |                           | Home   Log out              |
| Retrieve Support                                 |                             |                                          |                  |                           | HERNANDODOH                 |
|                                                  |                             |                                          |                  |                           |                             |
|                                                  | ilndex Search               |                                          |                  |                           |                             |
|                                                  | Program                     | OSTDS - Construction                     | ~                |                           |                             |
|                                                  | Permit or FLUWID #          |                                          |                  |                           |                             |
|                                                  | Name (FAC, Last, First)     |                                          |                  |                           |                             |
|                                                  | Location Address            | 16197 Medrick                            |                  |                           |                             |
|                                                  | City                        |                                          | *                |                           |                             |
|                                                  | Document Type               |                                          | *                |                           |                             |
|                                                  | Date Sampled                |                                          |                  |                           |                             |
|                                                  | Scan Date Search            | 1                                        |                  |                           |                             |
|                                                  | Start Date                  | End Date                                 |                  |                           |                             |
|                                                  | Text Search                 |                                          |                  |                           |                             |
|                                                  |                             |                                          |                  |                           |                             |
|                                                  |                             |                                          |                  |                           |                             |
|                                                  |                             | Search                                   |                  |                           |                             |

## CLICK ON SEARCH AND RECORDS WILL SHOW

| <del>(</del>                    | Chttps://s2.ebridge.com/el                           | oridge/3.0/main.aspx        |                         | Q                                    | - 🔒 Ĉ 🥃 Waiting | for floridahealth.share 🤗 eBri | dge Inc.     | × 🌔 Search OSTDS Programs |          |            | ÷       | * ¤         |
|---------------------------------|------------------------------------------------------|-----------------------------|-------------------------|--------------------------------------|-----------------|--------------------------------|--------------|---------------------------|----------|------------|---------|-------------|
| File I                          | idit View Favorites Tools H<br>how 👌 TRAI 🐔 Arib 🕘 H | elp<br>IERN 🕘 PE T 入 Scor ! | 💀 FDOH — Peop 🧕 Coun    | ${ {\cal C} \ }$ eBri 🎱 EHD    EI or | r Ġ Goog 😹 Gr   | ou 🕘 new 🛋 swap 👌              | TRAI 👋 User  | 👌 • 🔊 • 🖃 🖷               | in⊤ Page | × Safety ▼ | Tools * | <b>@-</b> " |
| <i>e</i> Br                     | idge                                                 |                             |                         |                                      |                 |                                |              |                           |          | Home       | e   Log | ) out       |
| Retr                            | ieve Support                                         |                             |                         |                                      |                 |                                |              |                           |          | HERNAND    | ODOH    |             |
| Search Merge Zip PDF Edit Email |                                                      |                             |                         |                                      |                 |                                |              |                           |          |            |         |             |
| VIE                             | N Program                                            | Permit or FLUWID #          | Name (FAC, Last, First) | Location Address                     | City            | Document Type                  | Date Sampled | DATE                      | TYPE     | PAGES      | NOTE    | AUDIT       |
| 1                               | OSTDS - Construction                                 | 27-SB-1791089               | Maronda Homes           | 16197 Medrick Rd                     | Weeki Wachee    | OSTDS Permits - New            |              | 4/16/2018 9:17:08 AM EST  | pdf      | 14         |         | Q,          |

© 2002 - 2018 eBridge Inc. All rights reserved

### CLICK ON VIEW AND RECORD WILL OPEN ALL DOCUMENTS RELATED TO THIS PERMIT

| 🗧 🔸 🧷 https://s2.ebridge.com/sbridge/3.0/webviewer/Viewes.asps?ref=5kAzXnDA3HP32T%2b9RE3krrYTXAn%2b%. 🖉 ፍ 🗟 😂 Weiting for floridairealth.sh., 🦿 eBridge ins                                                   | . C eBridge Web Viewer 🗙 C Search OSTDS Programs 🕇 🛧 🌣 |  |  |  |  |  |  |
|----------------------------------------------------------------------------------------------------|--------------------------------------------------------|--|--|--|--|--|--|
| File Edit View Favorites Tools Help                                                                                                    |                                                        |  |  |  |  |  |  |
| 😘 G how 🕇 TRAI 🖑 ARb 🖉 HERN 🕘 PE T 🛝 Scor 📓 FDOH — Peop 🧶 Coun 🖉 eBri 🤮 EHD 🧕 Flor G Goog 🗟 Grou 🥙 new 🕰 swap 🤾 TR                                                                                            | Al 🕉 User 🛐 🔹 🔯 👻 🖬 🔹 Page 🖬 Safety 🎽 Tools 🇨 🔮 🕶      |  |  |  |  |  |  |
|                                                                                                    |                                                        |  |  |  |  |  |  |
| STATE OF FLORIDA<br>DEPARTMENT OF HEALTH<br>ONSITE SEWAGE TREATMENT AND DISPOSAL SYSTEM<br>CONSTRUCTION INSPECTION AND FINAL APPROVAL<br>DATE PAID: 04/04/2018<br>FEE PAID: 50.00<br>RECEIPT #:27-PID-3508000 |                                                        |  |  |  |  |  |  |
| APPLICANT: Maronda Homes                                                                                                    |                                                        |  |  |  |  |  |  |
| AGENT: John Sartor, Jr (Cliff's Septic Services, Inc)                                                                                                    |                                                        |  |  |  |  |  |  |
| PROPERTY ADDRESS: 16197 Medrick Rd Weeki Wachee, FL 34614                                                                                                    |                                                        |  |  |  |  |  |  |
| LOT: <u>15</u> BLOCK: <u>652</u>                                                                                                    |                                                        |  |  |  |  |  |  |
| SUBDIVISION: Royal Highlands Unit 8 ID#: R01 221 17 3360 0652 0150                                                                                                    |                                                        |  |  |  |  |  |  |
| CHECKED [X] ITEMS ARE NOT IN COMPLIANCE WITH STATUTE OR RULE AND MUST BE CORRECTED.                                                                                                    |                                                        |  |  |  |  |  |  |
| TANK INSTALLATION SETBACKS                                                                                                    |                                                        |  |  |  |  |  |  |
| [] [01] TANK SIZE [1] 1050.00 [2] [] [27] SURI                                                                                                    | FACE WATER FT                                          |  |  |  |  |  |  |
| [ ] [02] TANK MATERIAL Concrete [ ] [28] DITC                                                                                                    | CHES FT                                                |  |  |  |  |  |  |
| [ ] [03] OUTLET DEVICE [ ] [29] PRIV                                                                                                    | VATE WELLS 86 FT                                       |  |  |  |  |  |  |
| [] [04] MULTI-CHAMBERED [Y / N] [] [30] PUB                                                                                                    | LIC WELLS FT                                           |  |  |  |  |  |  |
|                                                                                                    | Unmodified                                             |  |  |  |  |  |  |
| ¢                                                                                                    | >                                                      |  |  |  |  |  |  |